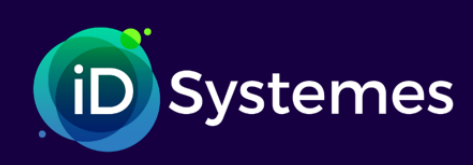

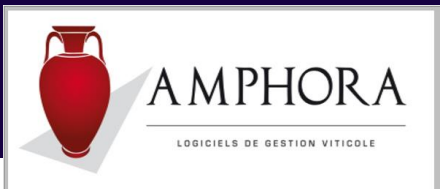

# DEB dématérialisée.

**Préambule** : tout comme pour l'établissement des documents tels que DAE, DSA, le logiciel Amphora permet de générer un fichier de tous les éléments qui constituent les déclarations d'échanges de biens. Ce fichier sera repris dans Gamma selon le mode DTI+.

# Au niveau du logiciel Amphora

Lancement de la fonction Déclaration d'échanges de Biens en suivant le chemin suivant : *Ventes -> Editions -> Déclaration d'Echanges de Biens* 

| 찬 Déclaration d'échanges de Biens                                  |                                       |                                         |                                                   | ×   |
|--------------------------------------------------------------------|---------------------------------------|-----------------------------------------|---------------------------------------------------|-----|
| Date de début : Date de<br>Du samedi 01/01/2022 ★                  | fin :<br>au lundi 10/01/2022 🜩        | Période prédéfinie 🔹                    | Afficher                                          |     |
| Niveau d'obligation 1 (>= 460 000 HT/an)                           |                                       |                                         |                                                   |     |
| Récapitulatif fiscal Statistiques                                  |                                       |                                         |                                                   |     |
| N° Nomenclat. Pays Valeur Fisc Régime<br>Lig Produit Dest (en EUR) | Masse Unités<br>Nette Supplémentaires | Nature Mode<br>Transact Transp Départen | nent 💊 Pays Videntification<br>Orig Acquéreur CEE | ۹ ٦ |
| 1 220421137 BE 600 21                                              | 90 90                                 | 11 3 21                                 | CA BE0827714856                                   |     |
| 2 220421436 BE 600 21                                              | 90 90                                 | 11 3 21                                 | FR BE0827714856                                   |     |
| 3 220421137 BE 600 25                                              | 90 90                                 | 11 3 21                                 | CA BE0827714856                                   |     |
| 4 220421436 BE 600 25                                              | 90 90                                 | 11 3 21                                 | FR BE0827714856                                   |     |
| 5 220421137 BE 600 21                                              | 90 90                                 | 11 3 21                                 | CA BE0827714856                                   |     |
| 6 220421436 BE 600 21                                              | 90 90                                 | 11 3 21                                 | FR BE0827714856                                   |     |
| 7 220421137 BE 144 25                                              | 18 18                                 | 21                                      | CA BE0827714856                                   |     |
|                                                                    |                                       |                                         |                                                   |     |
|                                                                    |                                       |                                         |                                                   |     |
|                                                                    |                                       |                                         |                                                   |     |
|                                                                    |                                       |                                         |                                                   |     |
|                                                                    |                                       |                                         |                                                   |     |
|                                                                    |                                       |                                         |                                                   |     |
|                                                                    |                                       |                                         |                                                   |     |
|                                                                    |                                       |                                         |                                                   |     |
|                                                                    |                                       |                                         |                                                   |     |
|                                                                    |                                       |                                         |                                                   |     |
|                                                                    |                                       |                                         |                                                   |     |
|                                                                    |                                       |                                         |                                                   |     |
|                                                                    |                                       |                                         |                                                   | •   |
|                                                                    |                                       |                                         | ( )                                               | *   |

Sur cette fenêtre figure un nouvel onglet « Statistiques »

| Dec         | claration d'ech  | anges de Bie   | ens                     |            |                  |                           |                    |                |               |             |                                 |   |
|-------------|------------------|----------------|-------------------------|------------|------------------|---------------------------|--------------------|----------------|---------------|-------------|---------------------------------|---|
| ite de      | e début :        |                |                         | Date de fi | in :             |                           | Période p          | orédéfinie     | •             |             | _                               |   |
|             | Du same          | di 01/01/20    | J22 📮                   |            | au lun           | di 10/01/2022 😜           |                    |                | L             | Afficher    |                                 |   |
| veau        | u d'obligation   | 1 (>= 460      | 000 HT/an) 👻            |            |                  |                           |                    |                |               |             |                                 |   |
|             |                  | _              |                         |            |                  |                           |                    |                |               |             |                                 |   |
| Récap       | pitulatif fiscal | Statistiqu     | les                     |            |                  |                           |                    |                |               |             |                                 |   |
| N° (<br>Lig | Nomenclat. e     | Pays Q<br>Dest | Valeur Fisc<br>(en EUR) | Régime 🔍   | Masse Q<br>Nette | Unités<br>Supplémentaires | Nature<br>Transact | Mode<br>Transp | 💫 Département | A Pays Orig | Identification<br>Acquéreur CEE | ٩ |
|             | 220421137        | BE             | 600                     |            | 90               | 90                        | 11                 |                | 21            | CA          | BE0827714856                    |   |
|             | 220421436        | BE             | 600                     | 21         | 90               | 90                        | 11                 | 3              | 21            | FR          | BE0827714856                    |   |
|             | 220421137        | BE             | 600                     | 21         | 90               | 90                        | 21                 | 3              | 21            | CA          | BE0827714856                    |   |
|             | 220421436        | BE             | 600                     | 21         | 90               | 90                        | 21                 | 3              | 21            | FR          | BE0827714856                    |   |
|             | 220421137        | BE             | 600                     | 21         | 90               | 90                        | 11                 | 3              | 21            | CA          | BE0827714856                    |   |
|             | 220421436        | BE             | 600                     | 21         | 90               | 90                        | 11                 | 3              | 21            | FR          | BE0827714856                    |   |
|             | 220421443        | ES             | 198                     | 29         | 18               | 18                        | 12                 |                | 21            | FR          |                                 |   |
|             | 220410937        | ES             | 45                      | 29         | 5                | 5                         | 12                 |                | 21            | FR          |                                 |   |
|             | 220421137        | BE             | 295                     | 29         | 45               | 45                        | 12                 |                | 21            | FR          |                                 |   |
| )           | 220410937        | ES             | 45                      | 29         | 5                | 5                         | 21                 |                | 21            | FR          |                                 |   |
|             | 220421137        | BE             | 144                     | 21         | 18               | 18                        | 21                 |                | 21            | CA          | BE0827714856                    |   |
| 2           | 220421436        | ES             | 119                     | 29         | 9                | 9                         | 12                 |                | 21            | FR          |                                 |   |
|             | 220421436        | ES             | 99                      | 29         | 9                | 9                         | 12                 |                | 21            | FR          |                                 |   |
| 1           | 220421436        | BE             | 157                     | 29         | 18               | 18                        | 12                 |                | 21            | FR          |                                 |   |
| 5           | 220421436        | BE             | 236                     | 29         | 18               | 18                        | 12                 |                | 21            | FR          |                                 |   |
| 6           | 220421436        | BE             | 157                     | 29         | 18               | 18                        | 21                 |                | 21            | FR          |                                 |   |
| 7           | 220421436        | BE             | 236                     | 29         | 18               | 18                        | 21                 |                | 21            | FR          |                                 |   |
|             | 220421137        | ES             | 595                     | 29         | 45               | 45                        | 12                 |                | 21            | CA          |                                 |   |
|             |                  |                |                         |            |                  |                           |                    |                |               |             |                                 |   |
|             |                  |                |                         |            |                  |                           |                    |                |               |             |                                 |   |
| -           |                  |                |                         |            |                  |                           |                    |                | - /           | $\frown$    |                                 |   |
|             |                  |                |                         |            |                  |                           |                    |                | (             |             | 2                               | X |

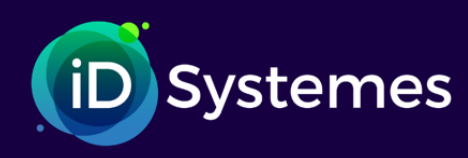

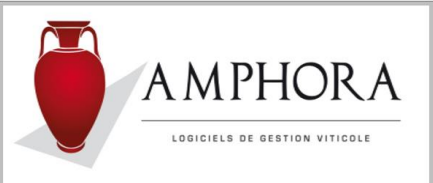

Après avoir effectué tous les contrôles d'usage (période, valeurs, etc.), cliquer sur l'icône située au bas de la fenêtre

et à gauche de celle de l'imprimante 😫 peu importe l'onglet sur lequel on se trouve.

Cette icône permet l'exécution d'une fonction qui reprend tous les éléments figurants sur l'une et l'autre des 2 fenêtres et de générer des fichiers de format CSV.

Ces fichiers sont au nombre de 2 si on est en niveau 1 :

- 1. Un fichier pour la TVA (côté fiscal)
- 2. Un fichier pour les statistiques

Eventuellement un message peut apparaitre signalant que ce traitement a déjà été réalisé.

| Déclaration | n d'échanges de Bi | ens                 | ×         |
|-------------|--------------------|---------------------|-----------|
| ?           | Traitement déjà f  | ait. Voulez-vous le | refaire ? |
|             | Qui                | <u>N</u> on         |           |

Si la réponse est OUI les fichiers précédents seront remplacés par les nouveaux.

#### Informations techniques :

Les fichiers générés, de format CSV, se trouvent être placés dans le répertoire d'où est lancée l'application Amphora et dans le sous répertoire \Export\Gamma\_DEB.

*Exemples : C:\LGI\Amphora\Export\ Gamma\_DEB* ou *C:\Programmes\Cegid BL Viticole\Export\Gamma\_DEB* Le nom de ces fichiers CSV se compose de l'année, du mois, du jour de fin de mois, de la mention TVA pour l'un et STAT pour l'autre et du nom de la société.

Exemple : 2021\_01\_31\_TVA - Nom du dossier.CSV 2021\_01\_31\_STAT - Nom du dossier.CSV Pour la déclaration fiscale Pour l'enquête statistiques

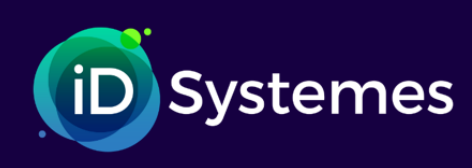

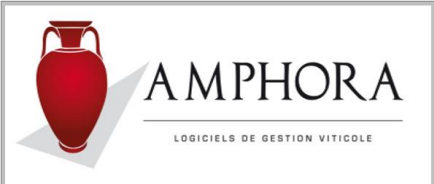

## Au niveau du portail ProDouane

Aller dans votre compte et parmi les services en ligne cliquer sur le pavé « Déclaration d'Echanges de Biens »

| <ul> <li>Mon espace personnel   Portail ⊂ x +</li> <li>← → C බ â https://w</li> </ul> | ww.douane.gouv.fr/mon-espace-personnel                                                                                                    | <b>IOUANE.gOUV.TI</b><br>portail de la direction générale des de                                                           | -<br>ouanes et droits indirects                                                                                         | ©                                                                                                    | tê t <u></u> € ( | - 0<br>â |
|---------------------------------------------------------------------------------------|----------------------------------------------------------------------------------------------------|----------------------------------------------------------------------------------------------------|----------------------------------------------------------------------------------------------------|----------------------------------------------------------------------------------------------------|------------------|----------|
|                                                                                       | Particuliers Professionnels                                                                                                    | La douane Presse                                                                                                    |                                                                                                    | ② Services & Aide                                                                                                    |                  |          |
|                                                                                       | Accueil • Mon espace personnel                                                                                                    | lendrier 2021 du dépôt des DEB et DES                                                                                      | X Nomenciatures I                                                                                                    | Mode confort                                                                                                    |                  |          |
|                                                                                       | VOS SERVICES EN LIGI<br>© Service opérationn                                                                                                    | NE présentés selon votre fréquence d'u<br>el <b>o</b> Message informatif                                                   | ttilisation  Incident à portée limitée                                                                                  | →Tous les services en ligne<br>● Incident majeur                                                                          |                  |          |
|                                                                                       | Our Constant of the second second secon | Contributions Indirectes En Ligne<br>(CIEL)<br>Declaration récapitulative mensuelle et<br>annuelle d'inventaire (DRM, DAI) | Contraction de récolte et<br>production (RECOLTE)<br>Déclaration obligatoire en vue de la<br>commercialisation des vins | Ceclaration d'Échanges de Biens<br>(DEB)<br>Declarer les échanges de marchandises<br>avec les États de l'Union européenne |                  |          |
| Ce sit<br>mess<br>socia                                                               | → Information sur le service e utilise des cookies afin de vous proposer de ages de communication personnalisés, des re est des contreus animés et interactifs.                                                                                                    | → Information sur le service es vidéos, des boutons de partage, des emontées de contenus de plateformes                    | → Information sur le service           Personnaliser                                                                    | Information sur le service      Tout refuser      Tout accepter                                                           | <                |          |

A l'affichage de la fenêtre suivante, cliquer sur l'onglet « Réponse EMEBI et Etat Récapitulatif TVA »

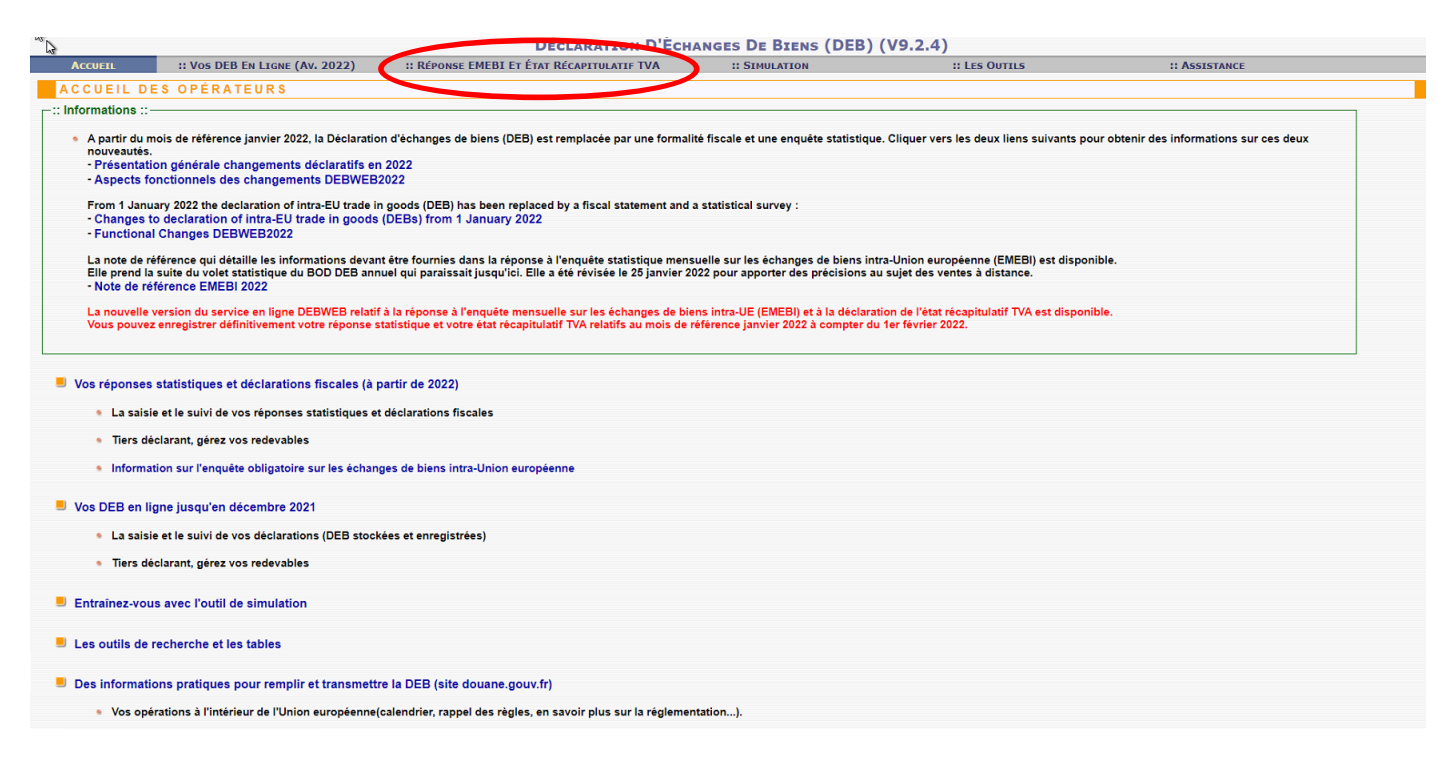

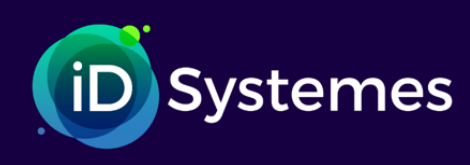

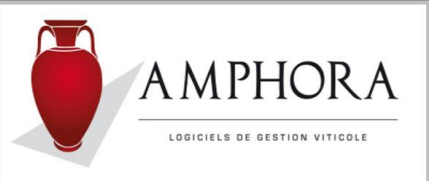

Dans le cas ou plusieurs dossiers sont gérés, il faut sélectionner, dans la fenêtre ci-dessous, celui sur lequel on veut travailler

|                |                                     |                                            |               | / \ /         |          |            |
|----------------|-------------------------------------|--------------------------------------------|---------------|---------------|----------|------------|
| ACCUEIL        | :: Vos DEB EN LIGNE (Av. 2022)      | :: Réponse EMEBI Et État Récapitulatif TVA | :: SIMULATION | :: LES OUTILS |          | ASSISTANCE |
| _              |                                     |                                            |               |               |          |            |
| SOMMAIRE F     | PRINCIPAL TIERS DÉCLARA             | N T                                        |               |               |          |            |
| Numéro de TVA  |                                     |                                            |               |               |          |            |
| Raison sociale |                                     |                                            |               |               |          |            |
|                |                                     |                                            |               |               |          |            |
| Entreprise(s)  |                                     |                                            |               |               |          |            |
|                | Numéro de TVA SIDET Deisen essi     | ala                                        |               |               | Habilità |            |
|                | Numero de TVA - SIRET - Raison soci |                                            |               |               | Habilite | +          |
|                | ۲ I                                 |                                            |               |               | EFY9     |            |
| SÉLECTIONNE    | R                                   |                                            |               |               | EFY9     | [7] m      |
|                |                                     |                                            |               |               |          |            |

#### Il apparait ensuite la fenêtre suivante :

|                                                                               | DECLARATION D'ECHA             | ANGES DE BIENS (DEB) | (V9.2.2)             |               |
|-------------------------------------------------------------------------------|--------------------------------|----------------------|----------------------|---------------|
| Accueil :: Vos DEB En Ligne (Av. 2022) :: Réponse E                           | MEBI ET ÉTAT RÉCAPITULATIF TVA | :: SIMULATION        | :: LES OUTILS        | :: Assistance |
| DÉCLARATION D'ÉCHANGES DE BIENS                                               |                                |                      |                      |               |
|                                                                               |                                |                      |                      |               |
|                                                                               | \ \                            |                      |                      |               |
| Saisie et Gestion de la rénonse statistique à l'exnédition et à               | Entreprise déclarative         |                      |                      |               |
|                                                                               | Numéro de TVA                  |                      |                      |               |
| l'introduction                                                                | SIRET                          |                      |                      |               |
| <ul> <li>Saisie de la rénonse statistique</li> </ul>                          | Identifiant du compte          |                      |                      |               |
|                                                                               | Raison sociale                 |                      |                      |               |
| Mois sans réponse statistique                                                 | Numéro de la voie              |                      |                      |               |
| Vos réponses statistiques stockées                                            | Ville                          |                      |                      |               |
|                                                                               | Code postal                    |                      |                      |               |
| Vos déclarations statistiques enregistrées                                    | Code pays                      |                      |                      |               |
| Saisie et Gestion de la déclaration fiscale à l'expédition                    | Téléphone                      |                      |                      |               |
|                                                                               | Fax                            |                      |                      |               |
| Saisie de la déclaration fiscale                                              | Adresse mel                    |                      |                      |               |
| Vos déclarations fiscales stockées                                            |                                |                      |                      |               |
|                                                                               |                                |                      | CHANGER D'ENTREPRISE |               |
| Vos declarations fiscales enregistrees                                        |                                |                      | SHAROER D ERTREPRISE |               |
| Déposer vos déclaration via l'import de fichier                               |                                |                      |                      |               |
|                                                                               |                                | \<br>\               |                      |               |
| <ul> <li>Importer vos fichiers de DEB (intracom / Saisunic / Xml.)</li> </ul> |                                | \                    |                      |               |
| Importer vos fichiers de DEB (Mappage)                                        |                                |                      |                      |               |
| Configuration and a management                                                |                                |                      |                      |               |
| Comigurer re mappage                                                          |                                |                      | \                    |               |
| Vos DEB en attente, issues d'un fichier                                       |                                |                      | <b>\</b>             |               |
| Aide à la saisie: Vos tables personnelles                                     |                                |                      |                      |               |
|                                                                               |                                |                      |                      |               |
| Créer/modifier une table partenaire                                           |                                |                      |                      |               |
| Importer une table partenaire créée sous IDEP                                 |                                |                      |                      |               |
|                                                                               |                                |                      |                      |               |
|                                                                               |                                |                      |                      |               |
| Créer/modifier une table des références produits                              |                                |                      | \<br>\               |               |
| - creennouner une table des references produits                               |                                |                      | \<br>\               |               |
|                                                                               |                                |                      | 1                    |               |

NOTA : Il faut bien repérer l'onglet « Réponse EMEBI et Etat Récapitulatif TVA » En effet c'est en cliquant dessus que l'on peut revenir en arrière, puis à ce menu.

A partir de cette fenêtre il sera possible de faire :

- La configuration du mappage
- L'importation des fichiers de DEB

Pour le premier traitement (configuration du mappage), ce dernier n'est à faire qu'une seule fois. Il permet de décrire les informations contenues dans le fichier CSV. Quant au second, il est à réaliser chaque fois que l'on veut enregistrer les données de la DEB tous les mois.

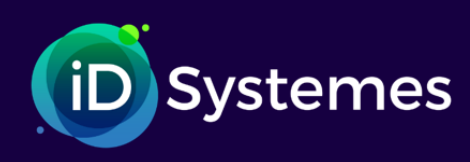

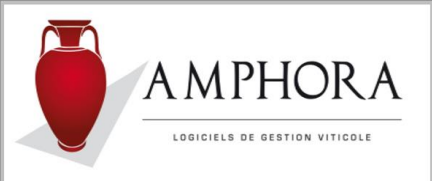

### Configuration du mappage :

Après avoir cliqué sur la fonction « Configurer le mappage », la fenêtre suivante apparait :

|                                               |                                | DÉCLARATION D'ÉCH                          | anges De Biens (DEB      | ) (V9.2.2)    |                                                      |
|-----------------------------------------------|--------------------------------|--------------------------------------------|--------------------------|---------------|------------------------------------------------------|
| ACCUEIL                                       | :: Vos DEB En Ligne (Av. 2022) | :: Réponse EMEBI ET ÉTAT RÉCAPITULATIF TVA | :: SIMULATION            | :: LES OUTILS | :: ASSISTANCE                                        |
| LISTE DES                                     | MAPPAGES CRÉÉS POUR CE         | TTE SOCIÉTÉ                                |                          |               |                                                      |
| Accueil Entreprise ) E                        | ta 😒 1                         |                                            |                          |               |                                                      |
| Etape 1 : List                                | e des Mappages                 |                                            |                          |               |                                                      |
| Société                                       |                                |                                            |                          |               |                                                      |
| méro de TVA                                   |                                | Identifian                                 | tproDouane               | F             |                                                      |
| ison Sociale                                  |                                | Habilite n                                 | ecnerche                 | EFY9          |                                                      |
|                                               |                                |                                            |                          |               |                                                      |
|                                               |                                |                                            |                          |               |                                                      |
| es Mappages                                   |                                |                                            |                          |               |                                                      |
| es Mappages<br>Mappage                        |                                | type                                       | Merr                     | 10            |                                                      |
| es Mappages<br>Mappage                        | EXPEDITIONS                    | type<br>Dé                                 | limité                   | 10            | ( )<br>( )<br>( )<br>( )<br>( )<br>( )<br>( )<br>( ) |
| es Mappages<br>Mappage                        |                                | type<br>Dé<br>UTILISER LE MODÈL            | limité                   | 10            | 2 0 💕 🕂                                              |
| es Mappages<br>Mappage<br>S<br>JOUTER UN MAPP |                                | type<br>Dé<br>UTILISER LE MODÈL            | limitê Men<br>E STANDARD | 10            |                                                      |
| Appages                                       | EXPEDITIONS                    | type<br>De<br>Utiliser Le Modèl            | limité Men               | 10            |                                                      |
| Mappages<br>Mappage                           | EXPEDITIONS                    | type<br>Dé<br>UTILISER LE MODÈL            | limité Men               | 10            | 0                                                    |

### Cliquer sur ajouter un mappage.

|                         |                                    |          | DÉCLARATION D'ÉCHA                    | NGES DE BIENS (       | DEB) (V9.2.4)                                           |               |
|-------------------------|------------------------------------|----------|---------------------------------------|-----------------------|---------------------------------------------------------|---------------|
| ACCUEIL                 | :: Vos DEB EN LIGNE (Av. 2022)     | :: Ré    | PONSE EMEBI ET ÉTAT RÉCAPITULATIF TVA | :: SIMULATION         | :: LES OUTILS                                           | :: Assistance |
| MODIFICATI              | ON DU PARAMÈTRAGE DU               | FICHIE   | R D'IMPORTATION                       |                       |                                                         |               |
| Aide au paramètrag      | e du fichier d'importation         |          |                                       |                       |                                                         | ?             |
| 1                       |                                    | [        |                                       | Vous pouvez créer     | un nouveau mannage à partir de celui qui est affiché en |               |
| Nom du Mappage*         |                                    | AMPHO    | RA Export                             | modifiant son nom     | an noaroan nappa3o a parti ao oola da ooranioro on      |               |
| Nb ligne d'en tête à s  | auter*                             | 1        |                                       |                       |                                                         |               |
| Type de Mappage*        |                                    | Delimité | ~                                     |                       |                                                         |               |
| Délimiteur (si mappag   | ge délimité)                       | ;        | ("t" pour tabulation)                 |                       |                                                         |               |
| Bloc-Note               |                                    |          |                                       |                       |                                                         |               |
|                         |                                    | Ordre ou | Position de départ                    | Longueur (si colonnes | fivae)                                                  |               |
| Nomenclature (NC8)(     | 2)                                 | 1        |                                       |                       | 1003)                                                   |               |
| NGP9(2)                 | •                                  | 2        |                                       |                       |                                                         |               |
| Pays d'origine à l'intr | o/ Pays de destination à l'expé    | 3        |                                       |                       |                                                         |               |
| Valeur                  |                                    | 4        |                                       |                       |                                                         |               |
| Percime*                |                                    | 5        |                                       |                       |                                                         |               |
| Masse Nette             |                                    | 6        |                                       |                       |                                                         |               |
|                         |                                    | 7        |                                       |                       |                                                         |               |
| Notices supplemental    |                                    | 0        |                                       |                       |                                                         |               |
| Nature de la transacti  | on A(1)                            | <u> </u> |                                       |                       |                                                         |               |
| Nature de la transacti  | on B(1)                            |          |                                       |                       |                                                         |               |
| Mode de Transport       |                                    | 9        |                                       |                       |                                                         |               |
| Département             |                                    | 10       |                                       |                       |                                                         |               |
| Pays de Provenance      | à l'intro/ Pays d'origine à l'expé | 14       |                                       |                       |                                                         |               |
| Code TVA Partenaire     | étranger                           | 12       |                                       |                       |                                                         |               |
| Référence Interne       |                                    | 13       |                                       |                       |                                                         |               |
|                         |                                    | ABANDO   | MODIFIER                              |                       |                                                         |               |
|                         |                                    |          |                                       |                       |                                                         |               |
| "champs obligatoire     |                                    |          |                                       |                       |                                                         |               |

Créer une fiche mappage en reprenant les éléments tels qu'ils sont précisés dans la fenêtre ci-dessus puis « Valider ». Ensuite se repositionner sur le menu de départ en cliquant sur l'onglet « Réponse EMEBI et Etat Récapitulatif TVA »

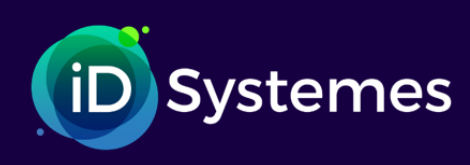

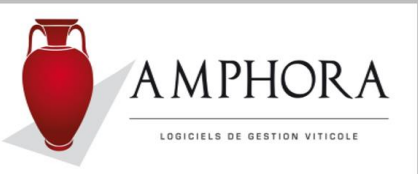

### Importation des fichiers de DEB (Mappage)

|                             |                                                         | DECLARATION D'EC                           | HANGES DE BIENS (DEB) | ) (V9.2.2)           |               |
|-----------------------------|---------------------------------------------------------|--------------------------------------------|-----------------------|----------------------|---------------|
| ACCUEIL                     | :: Vos DEB En Ligne (Av. 2022)                          | :: Réponse EMEBI Et État Récapitulatif TVA | :: SIMULATION         | :: LES OUTILS        | :: ASSISTANCE |
| DÉCLARATI                   | ON D'ÉCHANGES DE BIENS                                  |                                            |                       |                      |               |
|                             |                                                         |                                            |                       |                      |               |
|                             |                                                         |                                            |                       |                      |               |
| Saisie et Ges               | tion de la réponse statistique à l'expédition           | et à Entreprise déclarative                |                       |                      |               |
|                             |                                                         | Numéro de TVA                              |                       |                      |               |
| l'introduction              | 1                                                       | SIRET                                      |                       |                      |               |
| • Saisie                    | <u>de la réponse statistique</u>                        | Identifiant du compte                      |                       |                      |               |
|                             |                                                         | Raison sociale                             |                       |                      |               |
| Mois s                      | ins reponse statistique                                 | Numero de la voie                          |                       |                      |               |
| <ul> <li>Vos rép</li> </ul> | oonses statistiques stockées                            | Ville                                      |                       |                      |               |
| a Vac dá                    | alarations statistiques enregistrées                    | Code postal                                |                       |                      |               |
| - vos de                    | ciarations statistiques enregistrees                    | Code pays                                  |                       |                      |               |
| Saisie et Ges               | tion de la déclaration fiscale à l'expédition           | Telephone                                  |                       |                      |               |
| • Saisie                    | de la déclaration fiscale                               | Adresse mel                                |                       |                      |               |
|                             |                                                         | N° habilité fichier                        |                       |                      |               |
| Vos dé                      | clarations fiscales stockées                            |                                            |                       |                      |               |
| Vos dé                      | clarations fiscales enregistrées                        |                                            |                       | CHANGER D'ENTREPRISE |               |
| Déposer vos                 | déclaration via l'import de fichier                     |                                            |                       |                      |               |
| • Importe                   | er vos fichiers de DEB <u>(Intracom / Saisunic / Xn</u> | <u>ц)</u>                                  |                       |                      |               |
| <ul> <li>Importe</li> </ul> | er vos fichiers de DEB (Mappage)                        |                                            |                       |                      |               |
| <ul> <li>Config</li> </ul>  | urer le mappage                                         |                                            |                       |                      |               |
| Vos DE                      | <u>B en attente, issues d'un fichier</u>                |                                            |                       |                      |               |
| Aide à la sais              | ie: Vos tables personnelles                             |                                            |                       |                      |               |
| Créer/                      | nodifier une table partenaire                           |                                            |                       |                      |               |
| <ul> <li>Import</li> </ul>  | er une table partenaire créée sous IDEP                 |                                            |                       |                      |               |
| ?                           |                                                         |                                            |                       |                      |               |
| • Créer/                    | nodifier une table des références produits              |                                            |                       |                      |               |

Cliquer sur la fonction « Importer vos fichiers de DEB (Mappage) »

### Apparait la fenêtre ci-dessous :

|                     |                                              | DÉCLARATION D'ÉCH                          | ANGES DE BIENS (DEB) | (V9.2.2)      |               |
|---------------------|----------------------------------------------|--------------------------------------------|----------------------|---------------|---------------|
| ACCUEIL             | :: Vos DEB En Ligne (Av. 2022)               | :: Réponse EMEBI Et État Récapitulatif TVA | :: SIMULATION        | :: LES OUTILS | :: Assistance |
| IMPORTER            | UN FICHIER POUR SARL TRA                     | PET P RE ET FILS                           |                      |               |               |
| Accueil Entreprise  | Etape 1                                      |                                            |                      |               |               |
| Etape 1 : Sai       | sir la période et le type de déclaration ava | nt d'importer le fichier de type mappage   |                      |               |               |
| champs obligatoire  |                                              |                                            |                      |               |               |
|                     |                                              |                                            |                      |               |               |
| Société             |                                              |                                            |                      |               |               |
| Numéro de TVA / Rai | son sociale                                  |                                            |                      |               |               |
| SIRET               |                                              |                                            |                      |               |               |
| Rériode de référe   | DC0                                          |                                            |                      |               |               |
|                     |                                              |                                            |                      |               |               |
| Annee               | 2022 •                                       |                                            |                      |               |               |
| Mois 1.0.0          | Janvier                                      |                                            |                      |               |               |
| Reponse statistic   | lue                                          |                                            |                      |               |               |
| Expedition In       | Introduction ()                              |                                            |                      |               |               |
| Liversisons         |                                              |                                            |                      |               |               |
| Rénorme etatistic   |                                              |                                            |                      |               |               |
| Exponse statistic   |                                              |                                            |                      |               |               |
| Livraisons          | 0                                            |                                            |                      |               |               |
|                     |                                              |                                            |                      |               |               |
|                     |                                              |                                            |                      |               | SUIVANT       |

Actuellement (Février 2022) un défaut de présentation existe et nous supposons qu'il sera corrigé par la suite.

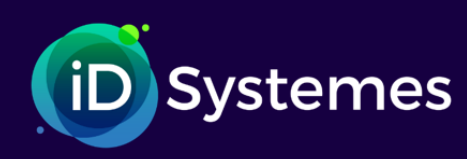

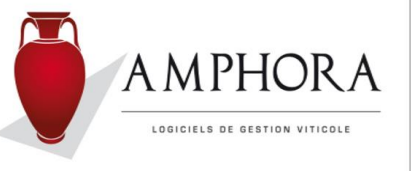

Pour l'instant, afin d'obtenir le visuel de la page précédente il faut : Saisir année 2021 et mois de Janvier. La fenêtre suivante apparait :

Cocher le niveau d'obligation, ensuite, revenir sur l'année afin de saisir 2022

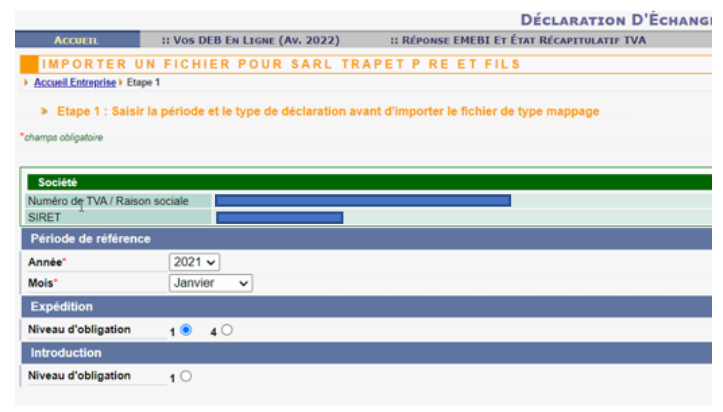

A ce moment 3 possibilités vous sont offertes :

- 1. Réponse statistique
- 2. Déclaration Fiscale
- 3. Réponse statistique et déclaration fiscale (à ne pas utiliser)

Il vous faut donc faire deux fois ce traitement. Une première fois en sélectionnant « Déclaration fiscale » et envoyer les données du fichier CSV nommé TVA et la seconde fois en sélectionnant « Réponse statistique » avec le fichier CSV nommé STAT.

### Cas de la réponse « Déclaration fiscale »

|                                                             | Déclaration D'Ech                          | ANGES DE BIENS (DEB) (V9.2.4) |                         |                              |
|-------------------------------------------------------------|--------------------------------------------|-------------------------------|-------------------------|------------------------------|
| Accueil :: Vos DEB En Ligne (Av. 2022)                      | :: Réponse EMEBI ET État Récapitulatif TVA | :: SIMULATION :               | :: Les Outils           | :: Assistance                |
| IMPORTER UN FICHIER DE DÉCLARATIO                           | NS D'ÉCHANGE DE BIENS                      |                               |                         |                              |
| ccueil Entreprise ) Etape 1                                 |                                            |                               |                         |                              |
| Etape 1 : Saisir le fichier                                 |                                            |                               |                         |                              |
|                                                             |                                            |                               |                         |                              |
| chier                                                       | Curvir                                     |                               |                         | × 2                          |
| chier des déclarations* Choisir un fichier Aucun fichier ch |                                            |                               |                         |                              |
|                                                             | ← → ∽ ↑                                    |                               | V C Rechercher dans : g | amma D                       |
| AMPHORA Export V                                            | Organiser 🔻 Nouveau dossier                |                               | III -                   |                              |
|                                                             | MAIL * Nom                                 | V Modifié le                  | Type Taille             |                              |
|                                                             | docsD // DEB_2022_01_3                     | 1_TVA - 1 02/02/2022 10:58    | Fichier CSV Micro 2 Ko  |                              |
| ATTENTION: Le fichier transmis doit être conforme au r      | I R MG216AIW R DEB_2022_01_3               | 1_STAT - 02/02/2022 11:05     | Fichier CSV Micro 2 Ko  |                              |
|                                                             | sign X                                     |                               |                         |                              |
|                                                             | Bureau                                     |                               |                         |                              |
|                                                             | ↓ Téléchargements x                        |                               |                         |                              |
|                                                             | 🗄 Documents 🛷                              |                               |                         |                              |
|                                                             | 📰 Images 🛷                                 |                               |                         |                              |
|                                                             | <ul> <li>OneDrive - Personal</li> </ul>    |                               |                         |                              |
|                                                             | Documents                                  |                               |                         | and the second second second |
|                                                             | Pictures                                   |                               |                         |                              |
|                                                             | Pièces jointes                             |                               |                         |                              |
|                                                             | Ce PC                                      |                               |                         |                              |
|                                                             | Bureau                                     |                               |                         |                              |
|                                                             | images                                     |                               |                         |                              |
|                                                             | h Musique                                  |                               |                         |                              |
|                                                             | Dbjets 3D                                  |                               |                         |                              |
|                                                             | Téléchargements                            |                               |                         |                              |
|                                                             | Vidéos 🗸                                   |                               |                         |                              |
|                                                             | Nom du fichier : DEB_2022_01_31_TVA - T    |                               | Tous les fichiers (*.*) | ~                            |
|                                                             |                                            |                               | Ouvrir An               | nuler                        |

Sur cette fenêtre sélectionner le mappage (celui que vous avez créé) puis rechercher le fichier à importer dans Gamma. Pour cela cliquer sur le bouton « Choisir un fichier »

A l'aide de l'explorateur qui s'affiche, retrouver le fichier CSV en suivant le chemin précédemment décrit en prenant soin de sélectionner le fichier contenant la mention TVA. Cliquer sur « Suivant ». Si aucune anomalie n'est décelée, la fenêtre suivante est affichée.

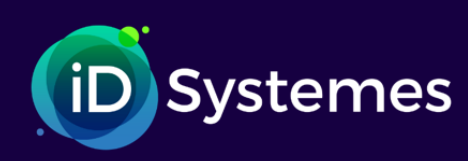

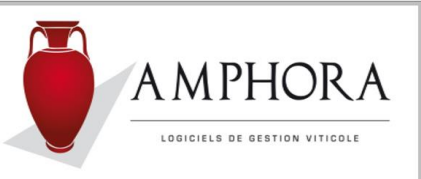

|                           |                                  |                       | DÉCLARATION D'ÉCH      | ANGES DE BIENS (D | EB) (V9.2.4 | )           |                  |               |    |
|---------------------------|----------------------------------|-----------------------|------------------------|-------------------|-------------|-------------|------------------|---------------|----|
| ACCUEIL                   | :: Vos DEB En Ligne (Av. 2022)   | :: RÉPONSE EMEBI ET É | TAT RÉCAPITULATIF TVA  | :: SIMULATION     |             | :: LES OUTI | ILS              | :: Assistance |    |
| IMPORTER U                | IN FICHIER DE DEB                |                       |                        |                   |             |             |                  |               |    |
| Accueil Entreprise ) fich | hier Intracom/Saisunic ) Etape 2 |                       |                        |                   |             |             |                  |               |    |
| Etape 2 : Bilan           | de l'importation                 |                       |                        |                   |             |             |                  |               |    |
| Fishier                   |                                  |                       |                        |                   |             |             |                  |               |    |
| Fichier des déclarations  | s DEB_2022_01_                   | 31_TVA                | ,                      |                   |             |             |                  |               |    |
| Nombre de déclarations    | s 1                              |                       |                        |                   |             |             |                  |               |    |
| Nombre de lignes          | 21                               |                       |                        |                   |             |             |                  |               |    |
| Nombre de déclarations    | s valides 1                      |                       |                        |                   |             |             |                  |               |    |
| -                         |                                  |                       |                        |                   |             |             |                  |               | _  |
| Les déclarations val      | lides                            |                       |                        |                   |             |             |                  |               |    |
| Entreprise                | Siret                            | N° déclaration        | Type déclaration       | Flux              | Année       | Mois        | Nombre d'article | Valeur        |    |
| [                         |                                  | 359331                | Etat récapitulatif TVA | Expédition        | 2022        | 01          |                  | 21 2233       | 38 |
| 4                         | 4                                |                       |                        |                   |             |             |                  |               |    |
|                           |                                  |                       |                        |                   |             |             |                  |               |    |
|                           |                                  |                       |                        |                   |             |             |                  |               |    |
|                           |                                  |                       |                        |                   |             |             |                  |               |    |
|                           |                                  |                       |                        |                   |             |             |                  | SUIVAN        | IT |
|                           |                                  |                       |                        |                   |             |             |                  |               |    |
|                           |                                  |                       |                        |                   |             |             |                  |               |    |
|                           |                                  |                       |                        |                   |             |             |                  |               |    |
|                           |                                  |                       |                        |                   |             |             |                  |               |    |

### Cliquer sur suivant -

|                                   |                                  |                     | DÉCLARATION D'ÉCH      | anges De Biens (D | EB) (V9.2.4) |                      |               |
|-----------------------------------|----------------------------------|---------------------|------------------------|-------------------|--------------|----------------------|---------------|
| ACCUEIL                           | :: Vos DEB EN LIGNE (Av. 2022)   | :: RÉPONSE EMEBI ET | ÉTAT RÉCAPITULATIF TVA | :: SIMULATION     | :: Li        | S OUTILS             | :: ASSISTANCE |
| IMPORTER L                        | N FICHIER DE DEB                 |                     |                        |                   |              |                      |               |
| fichier) bilan) Etape 3           |                                  |                     |                        |                   |              |                      |               |
| Etape 3 : Confi                   | rmation de l'importation         |                     |                        |                   |              |                      |               |
|                                   |                                  |                     |                        |                   |              |                      |               |
| Fichier                           |                                  |                     |                        |                   |              |                      |               |
| Fichier des déclaration           | DEB_2022_01_3                    | 31_TVAC             | SV .                   |                   |              |                      |               |
| Nombre de lignes                  | 21                               |                     |                        |                   |              |                      |               |
| Nombre de déclaration             | s valides 1                      |                     |                        |                   |              |                      |               |
| Les déclarations va               | lides                            |                     |                        |                   |              |                      |               |
| N° de Tva                         | Siret                            | N° déclaration      | Type déclaration       | Flux              | Année M      | ois Nombre d'article | Valeur        |
|                                   |                                  | 359331              | Etat récapitulatif TVA | Expédition        | 2022         | 01                   | 21 22338      |
| Les erreurs                       |                                  |                     |                        |                   |              |                      |               |
| Nombre de déclaration             | s en erreur 0                    |                     |                        |                   |              |                      |               |
| lous pouvez mair                  | tenant ·                         |                     |                        |                   |              |                      |               |
| ous pouroz mai                    | ionant .                         |                     |                        |                   |              | N                    |               |
| <ul> <li>abandonner</li> </ul>    | l'importation de vos déclaration | ns                  |                        |                   |              | cal 3                |               |
| <ul> <li>enregistrer d</li> </ul> | e manière définitive les déclara | ations valides      |                        |                   |              |                      |               |
|                                   |                                  |                     |                        |                   | ARAND        |                      |               |
|                                   |                                  |                     |                        |                   | ABAND        | STOCKAGE PROVISOIR   |               |
|                                   |                                  |                     |                        |                   |              |                      |               |
|                                   |                                  |                     |                        |                   |              | /                    |               |
|                                   |                                  |                     |                        |                   |              |                      |               |
|                                   |                                  |                     |                        |                   |              |                      |               |
|                                   |                                  |                     |                        |                   |              |                      |               |
|                                   |                                  |                     |                        |                   | _            |                      |               |
|                                   |                                  |                     |                        |                   |              |                      |               |
| +f:                               | امينا مطم مستحدي مرما            |                     |                        |                   |              |                      |               |
| t entin se                        | ion votre choix cl               | iquer sur le bo     | DUTON « ENREG          | JSIKENENI         | ».           |                      |               |

Revenir au menu en cliquant sur l'onglet « Réponse EMEBI et Etat Récapitulatif TVA » et répéter cette procédure pour envoyer les éléments statistiques en sélectionnant la bonne fonction et le bon fichier CSV.

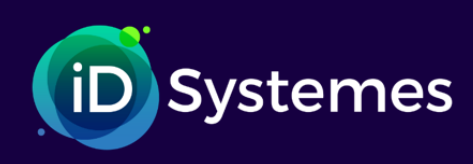

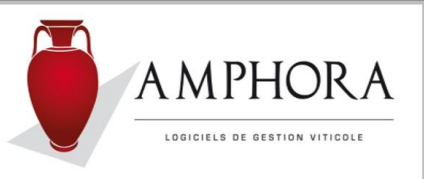

### Cas d'anomalies détectées :

| Acourt                                                                                                    | " Vos DEB EN LTONE                                                                             | " STANU AT                         | LARATION D ECHANGES D                                                                                | E DIENS (DED) (V                                                 | 5.5.2)                                                                                                    | ** ASSISTANCE                                                            |         |   |  | į |
|----------------------------------------------------------------------------------------------------|------------------------------------------------------------------------------------------------|------------------------------------|----------------------------------------------------------------------------------------------------|------------------------------------------------------------------|----------------------------------------------------------------------------------------------------|--------------------------------------------------------------------------|---------|---|--|---|
|                                                                                                    |                                                                                                | 11 5200 520                        |                                                                                                    |                                                                  |                                                                                                    | in reasoning                                                             |         |   |  |   |
| Entreprise) fichier Intracom/Saisunic)                                                                                                    | Etape 2                                                                                        |                                    |                                                                                                    |                                                                  |                                                                                                    |                                                                          |         |   |  |   |
| Etane 2 : Bilan de l'importation                                                                                                    |                                                                                                |                                    |                                                                                                    |                                                                  |                                                                                                    |                                                                          |         |   |  |   |
|                                                                                                    |                                                                                                |                                    |                                                                                                    |                                                                  |                                                                                                    |                                                                          |         | _ |  |   |
| H .                                                                                                    |                                                                                                |                                    |                                                                                                    |                                                                  |                                                                                                    |                                                                          |         |   |  |   |
| des declarations<br>e de déclarations                                                                                                    | DEB_2021_01_31 4                                                                               | _                                  |                                                                                                    |                                                                  |                                                                                                    |                                                                          |         |   |  |   |
| e de lignes                                                                                                    | 17                                                                                             |                                    |                                                                                                    |                                                                  |                                                                                                    |                                                                          |         |   |  |   |
| e de déclarations valides                                                                                                    | 0                                                                                              |                                    |                                                                                                    |                                                                  |                                                                                                    |                                                                          |         |   |  |   |
|                                                                                                    |                                                                                                |                                    |                                                                                                    |                                                                  |                                                                                                    |                                                                          |         |   |  |   |
|                                                                                                    |                                                                                                |                                    |                                                                                                    |                                                                  |                                                                                                    |                                                                          |         |   |  |   |
| déclarations valides                                                                                                    |                                                                                                |                                    |                                                                                                    |                                                                  |                                                                                                    |                                                                          |         |   |  |   |
| déclarations valides<br>1e donnée à afficher                                                                                                    |                                                                                                |                                    |                                                                                                    |                                                                  |                                                                                                    |                                                                          |         |   |  |   |
| déclarations valides<br>ine donnée à afficher                                                                                                    |                                                                                                |                                    |                                                                                                    |                                                                  |                                                                                                    |                                                                          |         |   |  |   |
| déclarations valides<br>ne donnée à afficher<br>Ce fichier contient des informations                                                                                                    | invalides                                                                                      |                                    |                                                                                                    |                                                                  |                                                                                                    |                                                                          |         |   |  |   |
| s déclarations valides<br>une donnée à afficher<br>Ce fichier contient des informations<br>Nombre de déclarations en erreur 1                                                                                                    | nvalides                                                                                       |                                    |                                                                                                    |                                                                  |                                                                                                    |                                                                          |         |   |  |   |
| s déclarations valides<br>une donnée à afficher<br>Ce fichier contient des informations<br>Nombre de déclarations en erreur. 1<br>Les types d'erreur Format et Règlem                                                                                  | nvalides<br>entaire ne sont pas compatibles avec la prise en c                                 | charge du fichier pour correction  |                                                                                                    |                                                                  |                                                                                                    |                                                                          |         |   |  |   |
| s déclarations valides<br>une donnée à afficher<br>Ce fichier contient des informations<br>Nombre de déclarations en errour. 1<br>Les types d'erreur Format et Regler<br>es déclarations en errour                                                     | nvalides<br>intaire ne sont pas compatibles avec la prise en c                                 | charge du lichier pour correction. |                                                                                                    |                                                                  |                                                                                                    |                                                                          | (inter- |   |  |   |
| s déclarations valides<br>une donnée à afficher<br>Ce fichier contient des informations<br>Nombre de déclarations en erreur :<br>Les typars d'erreur Format et Régler<br>te types d'erreur Format et Régler<br>contractions                            | nvalides<br>intaire ne sont pas compatibles avec la prise en c                                 | charge du fichier pour correction  |                                                                                                    |                                                                  |                                                                                                    | Ni diskoudos                                                             | Ē       |   |  |   |
| a déclarations valides<br>une donnée à afficher<br>Ce fichier contient des informations<br>1. Nombre de déclarations en erreur 1<br>1. Les types d'erreur Format et Règlem<br>1s déclarations en erreur<br>atteprise                                   | invalides<br>entaire ne sont pas compatibles avec la prise en o<br>Siret                       | charge du lichier pour correction  | Flux<br>avaddion                                                                                     | Année<br>2021                                                    | Mois<br>01                                                                                                    | Nº déclaration<br>165591                                                 | Ē       |   |  |   |
| déclarations valides<br>une donnée à afficher<br>Ce fichier costient des informations<br>Nombre de déclarations en erreur<br>Les types d'ennur Format et Règlem<br>s déclarations en erreur<br>atreprise<br>détail des erreurs                         | nvalides<br>entaire ne sont pas compatibles avec la prise en c<br>Siret                        | charge du lichier pour correction. | Fine<br>explotion                                                                                    | Année<br>2021                                                    | Mois<br>01                                                                                                    | N° déclaration<br>165991                                                 |         |   |  |   |
| s déclarations valides<br>une donnée à afficher<br>Ce fichier contrient des informations<br>Nombre de déclarations en erreur 1<br>Les types d'erreur Format et Règlier<br>es déclarations en erreur<br>cinteprise<br>détail des erreurs                | invalides<br>intaire ne sont pas compatibles avec la prise en c<br>Siret                       | charge du fichier pour correction. | Flux<br>expéditon                                                                                    | Année<br>2021                                                    | Mois<br>01                                                                                                    | N° déclaration<br>165991                                                 | E.      |   |  |   |
| a décharations valides<br>une donnée à afficher<br>Ce fichier contient des informations<br>Nombre de déclarations en erreur :<br>Les types d'erreur Format et Règien<br>es déclarations en erreur<br>Entreprise<br>détail des erreurs<br>ntreprise     | nvalides<br>intaire ne sont pas compatibles avec la prise en o<br>Siret<br>N° déclaration      | charge du fichier pour correction  | Flux<br>expédition<br>fux champs                                                                     | Année<br>2021<br>Type Germur                                     | Mois<br>01<br>Libellé de Ferreux                                                                                      | N° déclaration<br>165991                                                 |         |   |  |   |
| s déclarations valides<br>une donnée à efficher<br>Ce flichier contient des informations<br>Nombre de déclarations en erreur :<br>Les types d'erreur Format et Région<br>es déclarations en erreur<br>Entreprise<br>e détail des erreurs<br>Entreprise | nvalides entaire ne sont pas compatibles avec la prise en o Siret N* déclaration 165991 165991 | charge du fichier pour correction  | Flux<br>expédition<br>tux champs<br>2 nature Transaction<br>2 model Transact                         | Année<br>2021<br>Type d'erreur<br>Fonctionelle<br>Fonctionelle   | Mois<br>01<br>Libellà de Ferreur<br>La nature de transaction                                                          | N° déclaration<br>165991<br>1 doit être renseignée<br>ait être renseigné | (F)     |   |  |   |
| s déclarations valides<br>une donnée à afficher<br>Ce lichier contient des informations<br>Nombre de déclarations en erreur 1<br>Les types d'erreur Format et Règlem<br>es déclarations en erreur<br>Entreprise<br>détail des erreurs<br>atteppise     | Invalides<br>Invalides<br>Siret<br>N° déclaration<br>165991<br>165991                          | Charge du fichier pour correction  | Flux<br>supidition<br>hux champs<br>2 nature Transaction<br>2 mode Transport<br>2 nature Transaction | Année<br>2021<br>Type d'erreur<br>Fonctionnelle<br>Fonctionnelle | Nois<br>01<br>Libellé de l'erreur<br>La nature de transaction<br>Le mote de transport de<br>La nature de transport de | Nidéclaration<br>16591<br>doit être renseignée<br>11 être renseignée     | (i)     |   |  |   |

Sur cette fenêtre apparaissent les anomalies détectées avec le type d'erreur. Un bouton vous permet de corriger en ligne. Dans ce cas les corrections se font ligne par ligne. Toutes les lignes sont modifiables y compris celles sans erreurs.

Il est aussi possible d'apporter les corrections dans le fichier CSV. Dans ce cas, il faut surtout bien lui conserver son format initial et ne pas l'enregistrer en format XLS.

Puis recommencer la procédure d'importation du fichier.